Aby vám na koleji fungoval internet, musíte si zaregistrovat internetové připojení. Předpokladem je, že máte podepsanou smlouvu o ubytování.

## Registrace internetu

Na pokoji připojte svůj notebook kabelem do internetové zásuvky.

V notebooku vypněte wifi.

Jděte na stránku <u>https://koleje.jcu.cz/</u> (tam se dostanete i bez registrace internetu) a použijte odkaz "<u>Přihlášení studentů do ISKAM</u>".

Přihlašte se svým přihlašovacím jménem BEZ zavináče a přípony!

Dostanete se na svůj ISKAM účet. Zde v horní liště rozbalte položku Ubytování a z rozbaleného menu vyberte položku "Žádost o internet".

V následujícím dialogu klikněte na červené tlačítko "<u>Pokus se načíst MAC</u>". V políčku by se po chvíli měla objevit skupina písmen a čísel. Potom klikněte na modré tlačítko "Registrace přípojky".

Pokud se následně objeví hlášení o úspěšné registraci, počkejte cca 10 minut a notebook restartujte. Po restartu by měl být internet plně funkční.

## Na co dát pozor!

Pokud se přestěhujete na jinou kolej, internet přestane fungovat.

Pokud změníte notebook, internet přestane fungovat.

Pokud si pořídíte wifi router a připojíte notebook přes tento router, internet přestane fungovat.

Pokud máte LAN-USB adaptér a po registraci ho změníte, internet přestane fungovat.

Pro pomoc volejte 735 700 579

In order for the internet to work on your campus, you need to register an internet connection. The prerequisite is that you have a signed accommodation contract.

## Internet registration

In the room, connect your laptop with a cable to the internet socket.

Turn off wifi on your laptop.

Go to <u>https://koleje.jcu.cz/</u> (you can get there even without Internet registration) and use the link "<u>Přihlášení studentů do ISKAM</u>".

Log in with your login name WITHOUT a string and suffix!

You will be taken to your ISKAM account. Here in the top bar, expand the item Accommodation and select the item "Request for Internet" from the expanded menu.

In the following dialog, click the red "<u>Attempt to load MAC</u>" button. After a while, a group of letters and numbers should appear in the field. Then click the blue "<u>Connection registration</u>" button.

If a message about successful registration subsequently appears, wait about 10 minutes and restart the laptop. After the restart, the internet should be fully functional.

## What to watch out for!

If you move to another dormitory, the internet will stop working.

If you change the laptop, the internet will stop working.

If you get a wifi router and connect your laptop through this router, the internet will stop working.

If you have a LAN-USB adapter and change it after registration, the Internet will stop working.

For help, call 735 700 579